Myメニューの作成

## Q22メニューの種類が多く、目的の手法の階層が深い場合もあり、選択するのが 大変です、使用頻度の高い手法だけを簡単に選択する方法はありませんか?

## A 2 2 「My メニュー」に使用頻度の高い手法を登録することができます.

「Myメニュー」-「設定」をクリックすると, Myメニューを編集する画面が表示されます.初期状 態では,推奨するメニューが表示されていますので,「全クリア」ボタンをクリックし,メニューを初 期化できます.

左の分類から任意の手法群をクリックしますと,機能リストに含まれる手法の一覧が表示されま す.ここから登録したい機能をクリックし,[>]ボタンをクリックしてください.My メニュー項目にメ ニューが追加されます.また,My メニュー項目から解除したい機能をクリックし,[<]ボタンをクリ ックすると登録を削除できます.

## < 例 > My メニューに,時系列グラフ,二元配置分散分析,直交表,パレート図,管理図を登録 する.

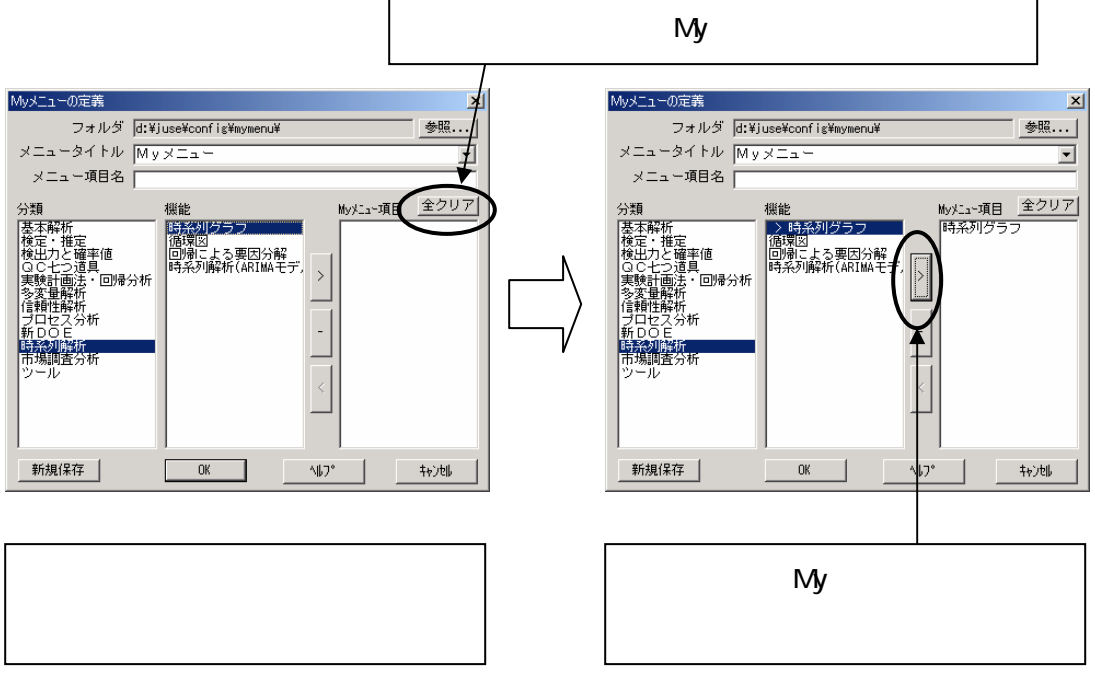

- 40 -

|   | Myメニューの定義   フォルダ d:¥juse¥config¥nyme   メニュータイトル Myメニュー   メニュー項目名 人類   漫志森解析<br>検定力と確率値 機能   宮本解析<br>検定力と確率値 「特性裏因図<br>>」パレート図   ごうごう道具<br>実験計画法・回帰分析<br>行相に解析<br>信頼世解析<br>信頼世解析<br>市場調査分析<br>ツール 新日   市場調査分析<br>ツール 一次ジェキャ<br>マグ・チャー<br>マイブル確率紙<br>XY新れ線グラフ | ×<br>w¥<br>wy:=a-項目 全クリア<br>時系列グラフ<br>二元配置分散分析<br>直交表<br>パレート図<br>管理図<br>2<br>マ<br>マ<br>マ<br>マ<br>マ<br>マ<br>マ<br>マ<br>マ<br>マ<br>マ<br>マ<br>マ | [-] ボタンで区切り線(セパレー<br>タ)が追加されます.手法ごとにメ<br>ニューを整理するのに便利です. |
|---|----------------------------------------------------------------------------------------------------|----------------------------------------------------------------------------------------------------|----------------------------------------------------------|
| < | 新規(保存 OK                                                                                                    | \                                                                                                    |                                                          |

上記の例では,下記のような分類をイメージしてセパレータをつけています(実際に下表の分 類名が出る訳ではありません).

| 項目       | 分類         |  |
|----------|------------|--|
| 時系列グラフ   | 時系列解析      |  |
| 二元配置分散分析 | 宇験計画法·回帰分析 |  |
| 直交表      |            |  |
| パレート図    | QC七つ道具     |  |
| 管理図      |            |  |

以下同様に, My メニュー項目に項目を追加します. [OK]ボタンを押すと, 「My メニュー」からこれらの項目を直接指定できます. 左下の[新規保存]ボタンで, 作成した My メニューをファイルとして保存できます. (拡張子 \*. JMD)

|                   | 名前を付けて保存                   | <u>? ×</u> |
|-------------------|----------------------------|------------|
| МухΞュー(Ш) ジャンプ(Ш) | 保存する場所 Ф: 🕞 MYMENU 🔍 🖛 🗈 💣 |            |
| 時系列グラフ            | MYMENU.JMD                 |            |
| 二元配置分散分析          | a mymenu1.jmd              |            |
| 直交表<br>百交表        | RSAID.JMD                  |            |
|                   | - SOLQC.JMD                |            |
| パレート図             |                            |            |
| 管理図               |                            |            |
|                   | ファイル名(N): Nymenuljmd       | 保存(S)      |
| 該定心               | ファイルの種類(I):                | キャンセル      |
|                   |                            | //,        |

掲載されている著作物の著作権については、制作した当事者に帰属します.

著作者の許可なく営利・非営利・イントラネットを問わず,本著作物の複製・ 転用・販売等を禁止します.

所属および役職等は、公開当時のものです.

■公開資料ページ 弊社ウェブページで各種資料をご覧いただけます <u>http://www.i-juse.co.jp/statistics/jirei/</u>

■お問い合わせ先 (株)日科技研 数理事業部 パッケージサポート係 <u>http:/www.i-juse.co.jp/statistics/support/contact.html</u>